## 樹德家商新生服裝線上訂購登錄系統 【學生】操作說明

※注意事項:建議使用電腦操作,如欲使用手機操作者,請勿使用 🧲 瀏覽器

APP,否則將無法【送出】。請務必使用 🚫 瀏覽器 APP 訂購。

## 一、服裝訂購操作說明:

1、在系統登入畫面輸入「新生身份證字號」及「新生生日」,並按【送出】。

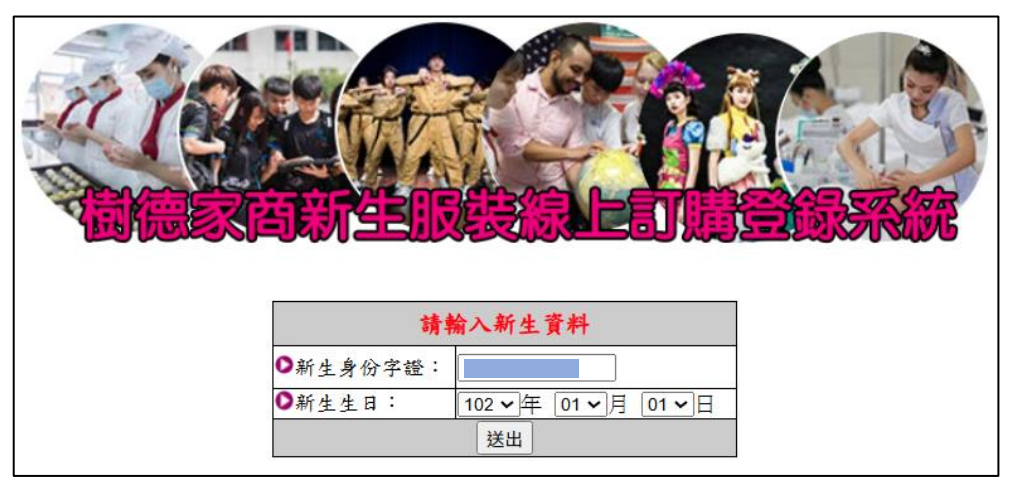

2、登入系統後,選擇預計要購買的品項數量,完成後按【確定送出】。

| 科別:資料處理科 班級: 身份證後9碼: 姓名:張                                |     |    |     |     |          |  |  |  |
|----------------------------------------------------------|-----|----|-----|-----|----------|--|--|--|
| 名稱                                                       | 數量  | 單位 | 單價  | 尺寸  | 備註       |  |  |  |
| 白短袖上衣(男)                                                 | 2 🗸 | 件  | 250 |     | (尺寸現場套量) |  |  |  |
| 白長袖上衣(男)                                                 | 1 🗸 | 件  | 310 |     | (尺寸現場套量) |  |  |  |
| 背 心(男)                                                   | 1 🗸 | 件  | 400 |     | (尺寸現場套量) |  |  |  |
| 西 裝 褲(男)                                                 | 1 🗸 | 件  | 620 | W L | (尺寸現場套量) |  |  |  |
| ◆運動服短袖                                                   | *2  | 件  | 360 |     | (尺寸現場套量) |  |  |  |
| ◆運動服長褲                                                   | 1 🗸 | 件  | 420 |     | (尺寸現場套量) |  |  |  |
| ◆運動服茄克                                                   | 1 🗸 | 件  | 700 |     | (尺寸現場套量) |  |  |  |
| ◆運動服短褲                                                   | 2 🗸 | 件  | 350 |     | (尺寸現場套量) |  |  |  |
| 領 帶(男)                                                   | 1 🗸 | 條  | 100 |     | (尺寸現場套量) |  |  |  |
| 男 皮 鞋(男)                                                 | 1 🗸 | 雙  | 900 |     | (尺寸現場套量) |  |  |  |
| 合計: 5370 (裝服圖示如下圖) (*為必買項目,◆只有校內才買得到)                    |     |    |     |     |          |  |  |  |
| 預繳服裝費:無( <b>訂購問題請詢問實習處07-3963813</b> )                   |     |    |     |     |          |  |  |  |
| (行別備註: ▼1,木穴で)/30期損艱服装買,無法免買贈送膏貧包。<br>★2.可另加購\$620書背包乙件。 |     |    |     |     |          |  |  |  |
| 確定送出                                                     |     |    |     |     |          |  |  |  |

- 3、再一次確認訂購單內容,如確認無誤,請按【訂單確定】。
  - 註:如需修改品項數量,則點按【<u>重新填寫訂單</u>】(請跳至【二、服裝訂購 「項目修改」操作說明,步驟 3】繼續操作)。

| 樹德家商代售(資處類科-男)制服認購單                                                                                                    |        |      |      |     |          |  |  |  |
|----------------------------------------------------------------------------------------------------|--------|------|------|-----|----------|--|--|--|
| 科別:資料處理                                                                                                    | 里科 班級: | 身份證後 | 〔9碼: | 姓名  | 4:張      |  |  |  |
| 名稱                                                                                                    | 數量     | 單位   | 單價   | 尺寸  | 備註       |  |  |  |
| 白短袖上衣(男)                                                                                                    | 2 🗸    | 件    | 250  |     | (尺寸現場套量) |  |  |  |
| 白長袖上衣(男)                                                                                                    | 1 🗸    | 件    | 310  |     | (尺寸現場套量) |  |  |  |
| 背 心(男)                                                                                                    | 1 🗸    | 件    | 400  |     | (尺寸現場套量) |  |  |  |
| 西 裝 褲(男)                                                                                                    | 1 🗸    | 件    | 620  | W L | (尺寸現場套量) |  |  |  |
| ◆運動服短袖                                                                                                    | *2     | 件    | 360  |     | (尺寸現場套量) |  |  |  |
| ◆運動服長褲                                                                                                    | 1 🛩    | 件    | 420  |     | (尺寸現場套量) |  |  |  |
| ◆運動服茄克                                                                                                    | 1 🛩    | 件    | 700  |     | (尺寸現場套量) |  |  |  |
| ◆運動服短褲                                                                                                    | 2 🛩    | 件    | 350  |     | (尺寸現場套量) |  |  |  |
| 領 帶(男)                                                                                                    | 1 🛩    | 條    | 100  |     | (尺寸現場套量) |  |  |  |
| 男 皮 鞋(男)                                                                                                    | 1 🛩    | 雙    | 900  |     | (尺寸現場套量) |  |  |  |
| 書背包[加購]                                                                                                    | 0 ~    | 個    | 620  |     | (開學統一發)  |  |  |  |
| 合計: 5370 (裝服圖示如下圖)(半為必買項目,◆只有校內才買得到)                                                                                                    |        |      |      |     |          |  |  |  |
| <ul> <li>預繳服裝費: \$0(訂購問題請詢問實習處07-3963813)</li> <li>特別備註: ★1.未於6/30前預繳服裝費,無法免費赠送書背包。</li> <li>★2.可另加購\$620書背包乙件,若需修改項目,則 重新填寫訂單。</li> </ul> |        |      |      |     |          |  |  |  |
| 訂單確定                                                                                                    |        |      |      |     |          |  |  |  |

4、訂單完成,報到當天請攜帶【應繳服裝費】金額繳費。

| 科別:資料處理科 班級: 身份證後9碼: 姓名:張 |            |      |        |      | 名:張 |      |       |
|---------------------------|------------|------|--------|------|-----|------|-------|
| 名稱                        | F          | 數量   | 單位     | 單價   | 尺   | 寸    | 備註    |
| 白短袖上衣(男)                  |            | 2    | 件      | 250  |     |      |       |
| 白長袖上衣(男)                  |            | 1    | 件      | 310  |     |      |       |
| 背 心(男)                    |            | 1    | 件      | 400  |     |      |       |
| 西裝褲(男)                    |            | 1    | 件      | 620  | W   | L    |       |
| ◆運動服短袖                    |            | 2    | 件      | 360  |     |      |       |
| ◆運動服長褲                    |            | 1    | 件      | 420  |     |      |       |
| ◆運動服茄克                    |            | 1    | 件      | 700  |     |      |       |
| ◆運動服短褲                    |            | 2    | 件      | 350  |     |      |       |
| 領帶(男)                     |            | 1    | 條      | 100  |     |      |       |
| 男皮鞋(男)                    |            | 1    | 雙      | 900  |     |      |       |
| 書背包                       |            | 0    | 個      | 620  |     |      |       |
| 4                         | 合計: \$5370 | 預繳服業 | .費:0   |      |     |      | L     |
| 應繳服                       | 裝費: \$5370 |      |        |      |     |      |       |
| (服裝認購                     | 單將由校方緣     | 充一列印 | 當天發放,以 | 便補退款 | 及領料 | 作業,感 | (謝您!) |

- 二、服裝訂購「項目修改」操作說明:
- 1、在系統登入畫面重新輸入「新生身份證字號」及「新生生日」,並按【送 出】。

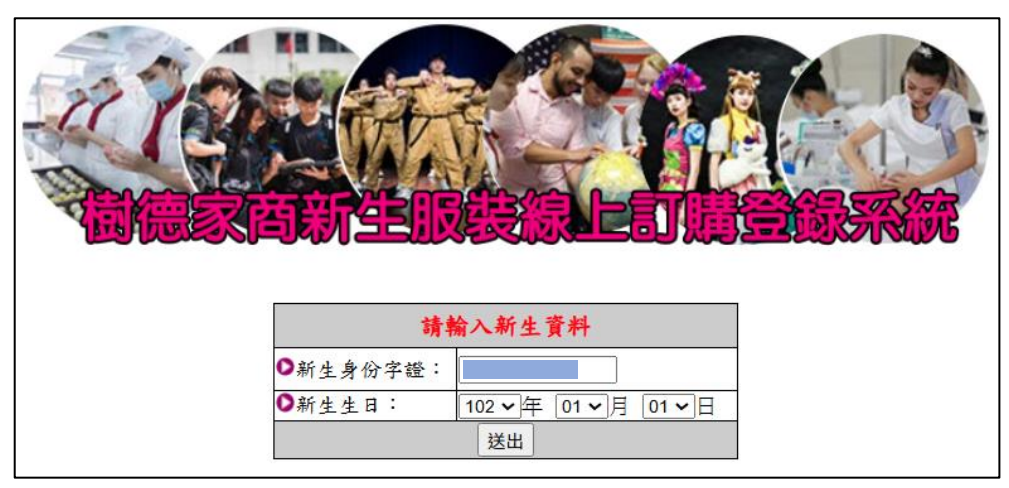

2、點按畫面下方特別備註欄內【<mark>重新填寫訂單</mark>】。

| 街德永南代售(員處與科-方)前服認購車 科別:資料處理科 班級: 身份證後9碼: 姓名:張                                                                      |     |    |     |     |          |  |  |
|----------------------------------------------------------------------------------------------------|-----|----|-----|-----|----------|--|--|
| 名稱                                                                                                    | 數量  | 單位 | 單價  | 尺寸  | 備註       |  |  |
| 白短袖上衣(男)                                                                                                    | 2 🗸 | 件  | 250 |     | (尺寸現場套量) |  |  |
| 白長袖上衣(男)                                                                                                    | 1 🛩 | 件  | 310 |     | (尺寸現場套量) |  |  |
| 背 心(男)                                                                                                    | 1 🛩 | 件  | 400 |     | (尺寸現場套量) |  |  |
| 西 裝 褲(男)                                                                                                    | 1 🛩 | 件  | 620 | W L | (尺寸現場套量) |  |  |
| ◆運動服短袖                                                                                                    | *2  | 件  | 360 |     | (尺寸現場套量) |  |  |
| ◆運動服 <mark>長</mark> 褲                                                                                              | 1 🛩 | 件  | 420 |     | (尺寸現場套量) |  |  |
| ◆運動服茄克                                                                                                    | 1 🗸 | 件  | 700 |     | (尺寸現場套量) |  |  |
| ◆運動服短褲                                                                                                    | 2 🗸 | 件  | 350 |     | (尺寸現場套量) |  |  |
| 領 帶(男)                                                                                                    | 1 🛩 | 條  | 100 |     | (尺寸現場套量) |  |  |
| 男 皮 鞋(男)                                                                                                    | 1 🛩 | 雙  | 900 |     | (尺寸現場套量) |  |  |
| 書背包[加購]                                                                                                    | 0 ~ | 個  | 620 |     | (開學統一發)  |  |  |
| 合計: 5370 (裝服圖示如下圖) (*為必買項目,◆只有校內才買得到)                                                                              |     |    |     |     |          |  |  |
| 預繳服裝費: [\$0(訂購問題請詢問實習處07-3963813)<br>特別備註: ★1.未於6/30前預繳服裝費,無法免費贈送書背包。<br>★2.可另加購\$620書背包乙件,若需修改項目,則重新填寫訂單。 訂 單 確 定 |     |    |     |     |          |  |  |

3、畫面顯示「訂單資料已刪除!請重新進入」,並按【確定】。

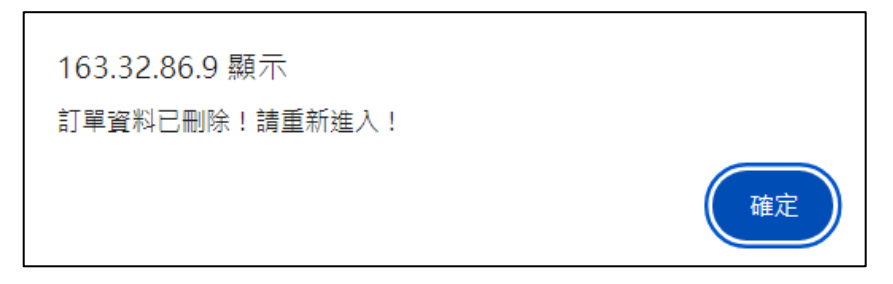

4、畫面回到登入畫面,請再次輸入「新生身份證字號」及「新生生日」,並按【送出】。

|     |                           | 4 |
|-----|---------------------------|---|
|     | 請輸入新生資料                   |   |
| ●新生 | 身份字證:                     |   |
| ●新生 | 生日: 102 ~ 年 01 ~ 月 01 ~ 日 |   |
|     | 送出                        |   |

5、登入後,請再依【一、**服裝訂購操作說明**】步驟重新操作即可。